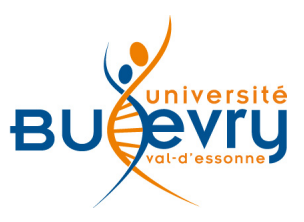

# **Springer Link**

| Туре                      | - Articles en ligne<br>- Livres électroniques                                                                                     | Domaine   | Multidisciplinaire en<br>Sciences, Techniques<br>et Médecine et SHS |
|---------------------------|----------------------------------------------------------------------------------------------------|-----------|---------------------------------------------------------------------|
| Périmètre<br>d'abonnement | <ul> <li>Intégralité des revues de Springer</li> <li>Archives : revues jusqu'en 1996 et</li> <li>e-books jusqu'en 2004</li> </ul> | Public    | Master et recherche                                                 |
| Editeur                   | Springer                                                                                                    | Langue(s) | Multilingue (95 % en<br>anglais)                                    |

# **Description de la base**

- L'éditeur allemand Springer, 3<sup>e</sup> groupe éditorial au niveau mondial, est spécialisé dans le secteur des sciences, de la technologie et de la médecine.
- Le portail d'édition numérique « Springer Link » donne accès aux revues et collections d'ouvrages publiées par Springer Verlag et Kluwer dans les domaines des sciences de la vie et de la terre, de la chimie, de l'informatique, des mathématiques, de la médecine, de la physique, de l'astronomie, des sciences de l'ingénieur, des sciences de l'environnement, des sciences humaines et sociales, de l'économie et de la gestion.
- Les articles des revues sont tous accessibles en texte intégral. Les collections d'ouvrages le sont si la bibliothèque a souscrit un abonnement.
- Les archives Springer sont disponibles en ligne et offrent un accès à plus de 1000 titres de revues scientifiques publiées par Springer depuis les origines jusqu'à 1996 et à plus de 7500 titres de livres électroniques publiés jusqu'en 2004 et issus des séries d'ebooks suivantes :
- Advances in Biochemical Engineering / Biotechnology
- Advances in Polymer Science
- Advances in Solid State Physics
- Lecture Notes in Computer Science
- Lecture Notes in Control and Information Sciences
- Lecture Notes in Earth Sciences
- Lecture Notes in Mathematics
- Lecture Notes in Physics
- Lecture Notes in Physics Monographs
- Mathematical Programming Studies
- Progress in Colloid and Polymer Science
- Reviews of Physiology, Biochemistry and Pharmacology
- Springer Tracts in Modern Physics
- Structure & Bonding
- Topics in Applied Physics
- Topics in Current Chemistry

# Comment accéder à la ressource?

- Le <u>catalogue général</u> permet de rechercher par article.
- La <u>liste AZ</u> permet de rechercher les périodiques électroniques et des e-books par leur titre.
- La page <u>liste des ressources électroniques</u> dans l'onglet Documentation Electronique répertorie toutes les ressources électroniques, celles proposées en libre accès et celles souscrites par la BU, ainsi que les guides d'utilisateur.

## Mener la recherche

### **Recherche simple**

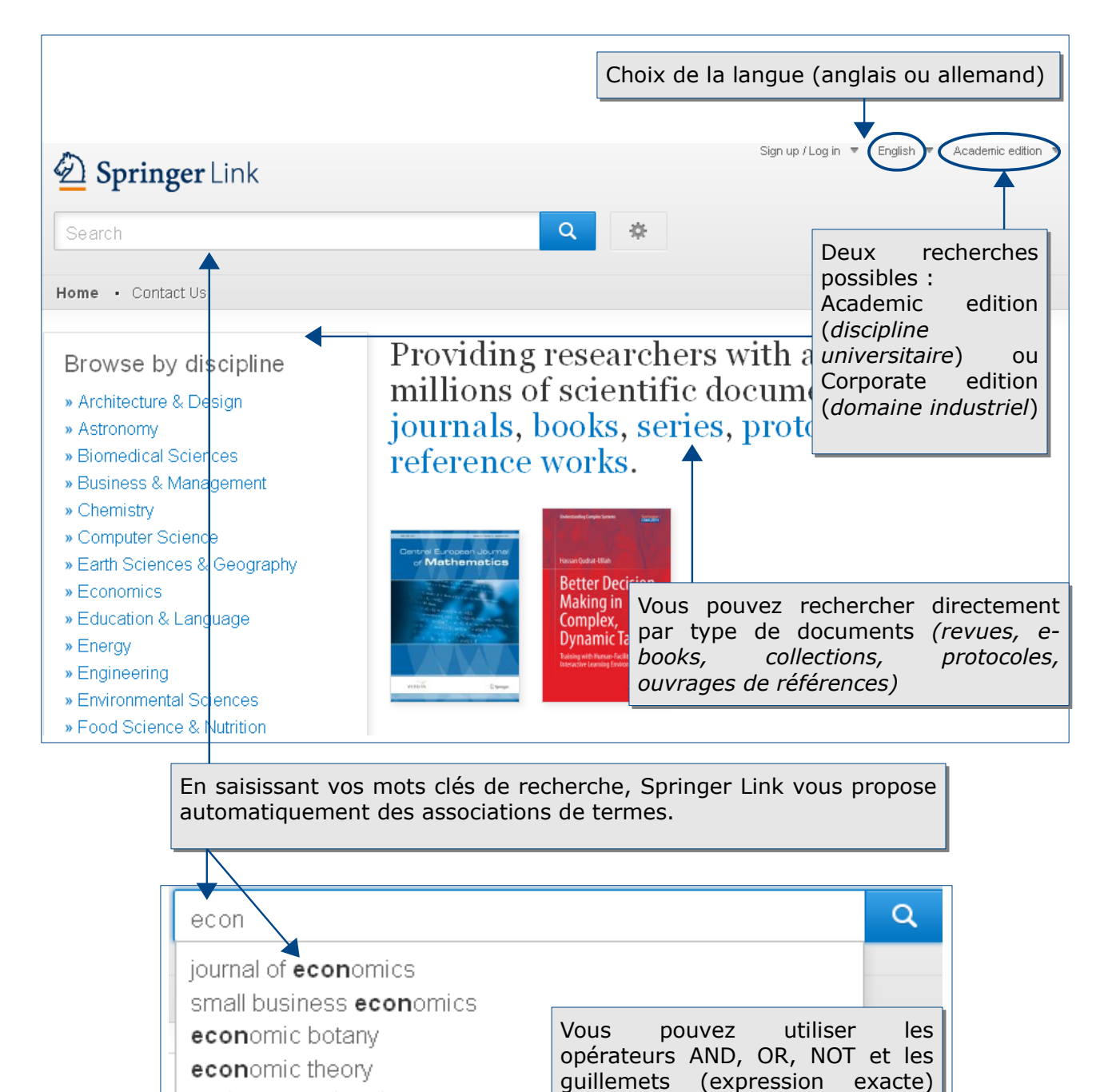

pour préciser votre recherche

environmental and resource econ

## **Recherche avancée**

| Springer Link     | :                              |
|-------------------|--------------------------------|
| Search            |                                |
| Home • Contact Us | Advanced Search<br>Search Help |

En cliquant sur la roue, vous pouvez accéder au formulaire de la recherche avancée ou à l'aide

| Find Resources                        |                                                                                                 |  |
|---------------------------------------|-------------------------------------------------------------------------------------------------|--|
| with all of the words                 |                                                                                                 |  |
|                                       | = tous les mots                                                                                 |  |
| with the exact phrase                 |                                                                                                 |  |
|                                       | = l'expression exacte                                                                           |  |
| with at logations of the words        |                                                                                                 |  |
|                                       | = au moins un des mots                                                                          |  |
| without the words                     |                                                                                                 |  |
|                                       | = sauf les mots                                                                                 |  |
| where the <b>title</b> contains       |                                                                                                 |  |
|                                       | = le titre contient                                                                             |  |
| e.g., "Cassini at Saturn" or Saturn   |                                                                                                 |  |
| where the author / editor is          |                                                                                                 |  |
|                                       | = l'auteur / éditeur est                                                                        |  |
| e.g., "H.G.Kennedy" or Elvis Marrison |                                                                                                 |  |
| between  and                          | = publié entre X et Y année / en Z                                                              |  |
| Include Preview-Only content          | <ul> <li>= contenu d'accès limité → décochez</li> <li>la case pour accéder à tout le</li> </ul> |  |

## **Modifier la recherche**

Il est possible de modifier directement votre requête dans la barre de la recherche simple. Springer Link garde en mémoire les limitations choisies.

Pour une nouvelle recherche, il est nécessaire de cliquer sur « *New search* » ou sur « *Springer link* ».

| Springer Link |            |  |
|---------------|------------|--|
|               | New Search |  |

#### Les langages de recherche propres à la base

Vous pouvez préciser votre recherche en utilisant les opérateurs de proximité suivants :

- NEAR : les termes recherchés sont séparés au maximum par 10 mots
- ONEAR : les termes sont recherchés dans l'ordre indiqué, séparés au maximum par 10 mots
- NEAR/x : les termes recherchés sont séparés au maximum par x mots

Vous avez la possibilité d'utiliser l'astérisque (\*) ou le point d'interrogation (?) pour élargir votre recherche :

- la recherche « Wind\* » donnera les résultats suivants : windmill, windbreak, winded, windflower...
- · la recherche « hea? » donnera les résultats suivants : hear, heat, head, heal

Le moteur de recherche ne fait pas de différence entre les majuscules et les minuscules et entre les caractères accentués ou non.

### Historique de recherche

La création d'un compte utilisateur personnalisé vous permet notamment de garder en mémoire l'historique de vos recherches.

# Affichage des résultats

### La liste des résultats

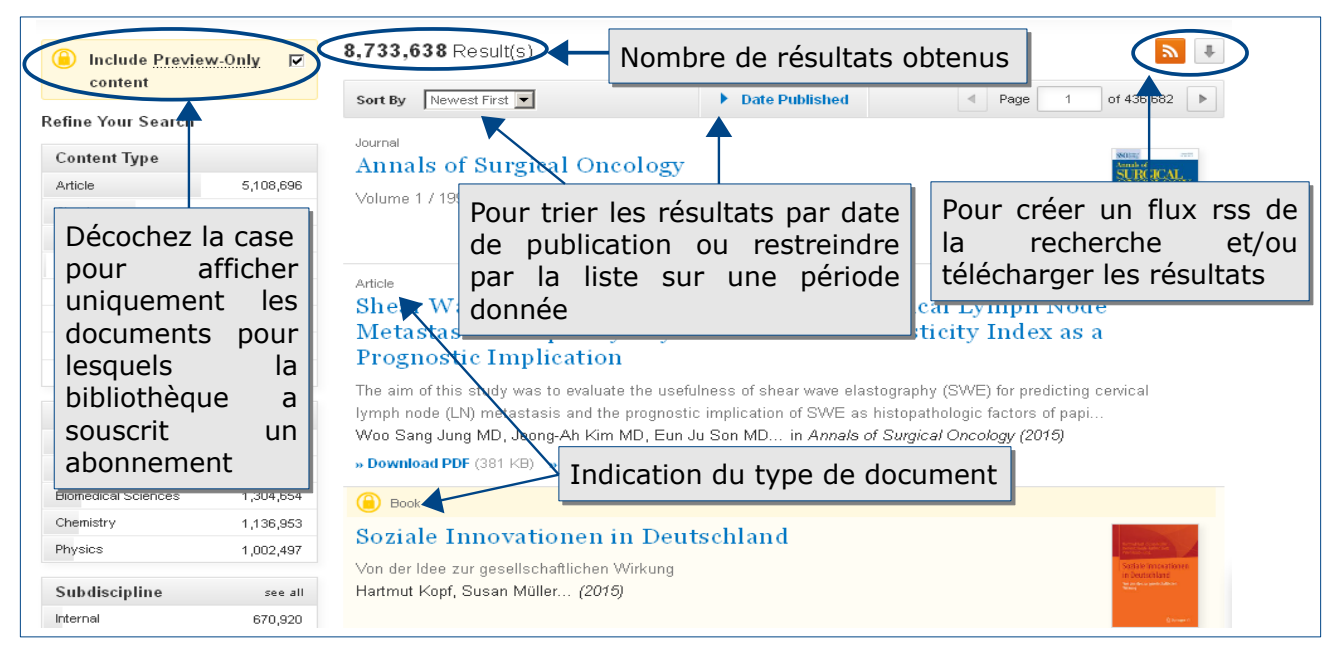

## L'affichage d'un résultat

L'affichage d'un article de périodique :

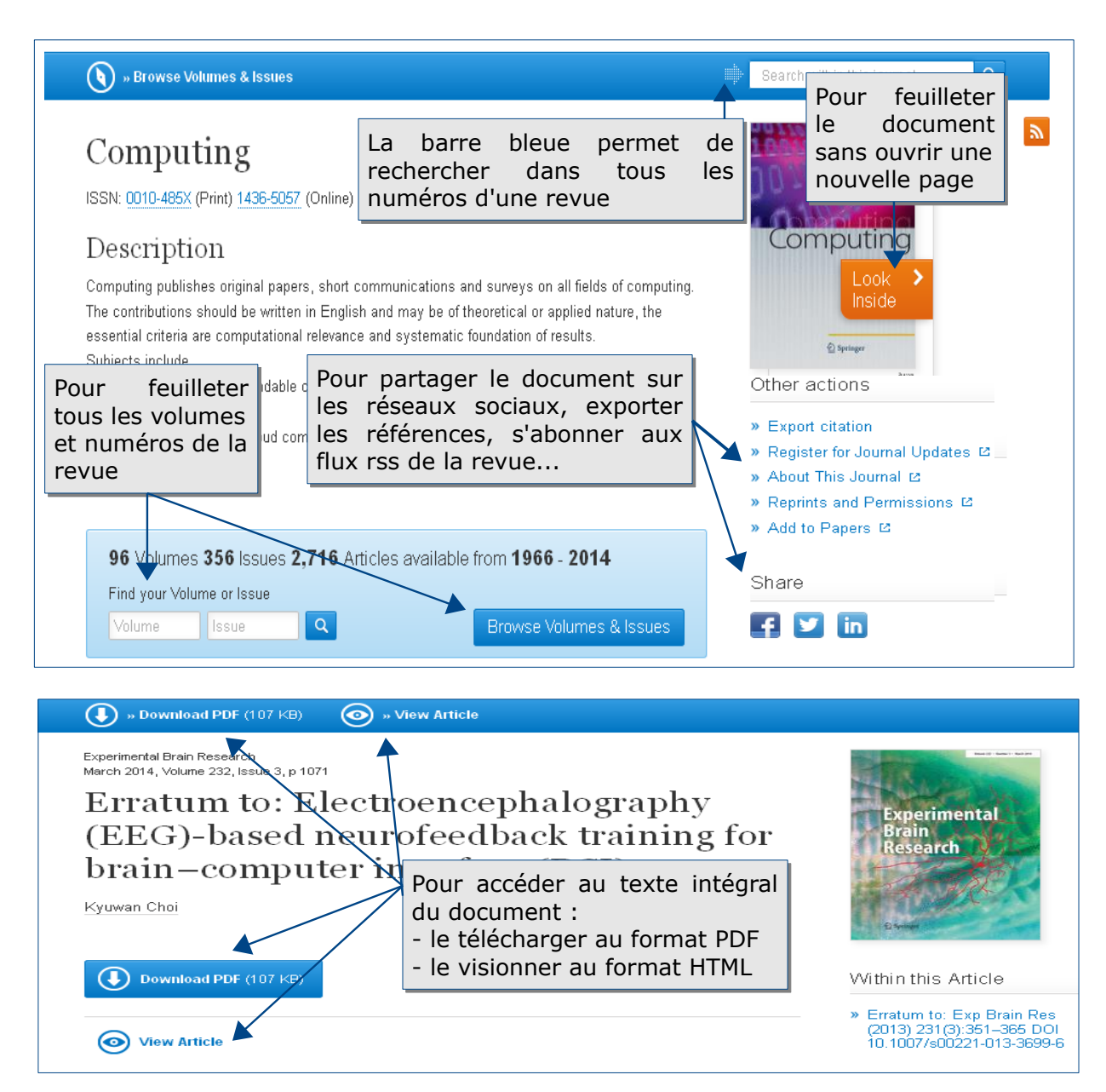

#### L'affichage d'un livre électronique :

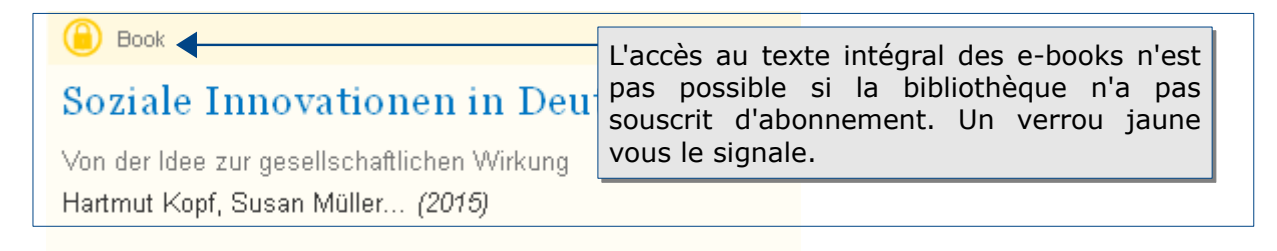

## Affiner les résultats

| Content Type         |           |                                               |
|----------------------|-----------|-----------------------------------------------|
| Article              | 4,304,331 | Les facettes sur la gauche de la liste des    |
| Chapter              | 408,817   | recherche par :                               |
| Book                 | 14,024    | - type de document (article, chapitre, ebook) |
| Journal              | 2,058     | - disciplines et sous-disciplines             |
| Reference Work Entry | 1,143     | - langue                                      |
| Book Series          | 7         |                                               |
| Protocol             | 3         |                                               |
| Reference Work       | 2         |                                               |
| Discipline           | see all   |                                               |
| Medicine             | 1,169,019 |                                               |
| Life Sciences        | 969,049   |                                               |
| Chemistry            | 810,904   |                                               |

# Accès au texte intégral

La base de données Springer Link donne accès au texte intégral de ses articles en format PDF ou HTLM.

## Exporter et conserver les résultats de la recherche

- S'il n'y a pas de possibilité de conserver vos résultats dans un panier, vous pouvez néanmoins télécharger les 1000 premiers résultats en format CSV.
- Vous pouvez créer une veille sur une thématique ou un sujet particulier à partir d'une recherche en créant des flux rss, ou en recevant des alertes par mail sur les nouveautés et/ou recevoir les sommaires d'une revue...
- Vous pouvez partager les références des e-books sur les réseaux sociaux, exporter les références bibliographiques ou citations (BibTex, PubMed, EndNote...), enregistrer et imprimer l'article au format PDF, transférer des références de documents vers un outil de gestion bibliographique (Zotero ou Mendeley).

# **Créer son profil**

Le compte Springer permet d'accéder à certaines options (inscription aux alertes, sauvegarder les recherches, partager les références via les réseaux sociaux...).

| Der Springer Link                                                                                                    |                              | Sign up / Log in English Cademic edition                                                                |  |
|----------------------------------------------------------------------------------------------------|------------------------------|----------------------------------------------------------------------------------------------------|--|
| Search                                                                                                    | Q #                          | Permet d'accéder au formulaire pour la création du compte                                               |  |
| Home • Contact Us                                                                                                    |                              |                                                                                                    |  |
| Create your account to access ye                                                                                                    | our                          |                                                                                                    |  |
| Concenter from any whete                                                                                                    |                              | Welcome back.<br>Please log in.                                                                         |  |
| Your Springer account is shared across SpringerLink and Springer.com. If y<br>password, you can use it to log on to this site rather than creating a new ac | rou have a Spring<br>scount. | er.com                                                                                                  |  |
| First Name Last Name                                                                                                    |                              | Forgotten password                                                                                      |  |
| Email Address<br>Your email address will be kept private                                                                                                    |                              | » Log in via Shibboleth or Athens                                                                       |  |
| Password                                                                                                    |                              | » Springer.com user?                                                                                    |  |
| Minimum 6 characters including at least 1 letter and 1 number Password Confirmation                                                                         |                              | Pour créer un compte, saisir les<br>informations demandées et<br>valider avec « <i>Create account</i> » |  |
| By creating an account you agree to accept our terms of use Create account Clear                                                                            | S<br>c<br>l'<br>p            | i le compte est déjà créé, se<br>onnecter directement avec<br>adresse email et le mot de<br>asse        |  |

# Pour aller plus loin

- Tutoriel de l'éditeur : <u>http://www.youtube.com/watch?v=u4GIS2DbPXQ</u>
- Contact: <u>accueil-bu@univ-evry.f</u>